# Logging into SharePoint

## 1. Go to https://resources.as.uky.edu

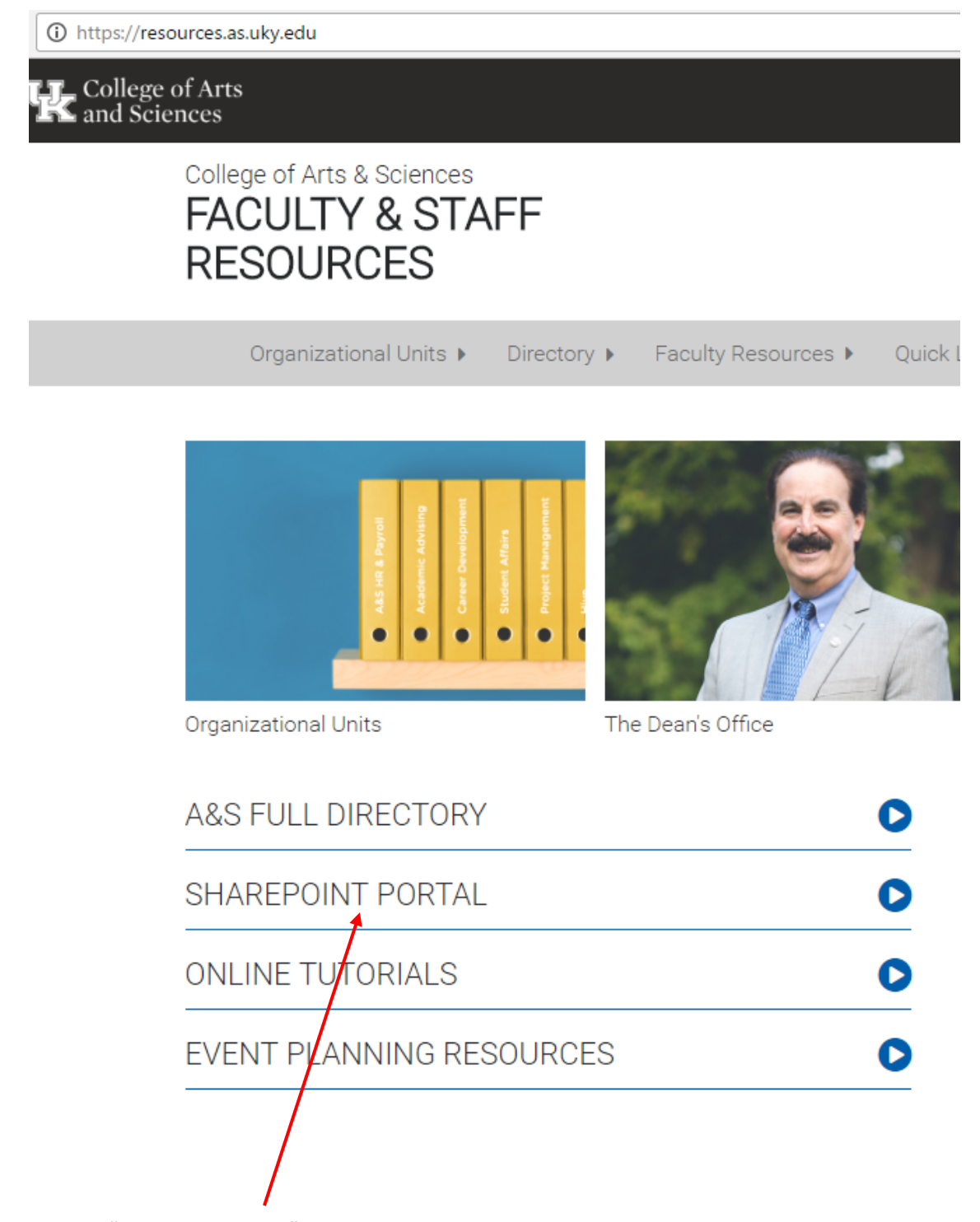

2. Click on "SharePoint Portal"

3. Make sure that you are logged in.

| Brows                    | se Page                                                                                                    |                                                           | Noe, Tefani N 👻 |
|--------------------------|----------------------------------------------------------------------------------------------------|-----------------------------------------------------------|-----------------|
| of Arts                  | and Sciences                                                                                                    |                                                           | Tags &          |
| and Scien                | ices                                                                                                    | Search this site                                          | P (             |
|                          | College of Arts and Sciences                                                                                                    |                                                           |                 |
| cuments<br>> box<br>:ent | Sign In<br>Sign in using your "link blue" account.<br>Example<br>Username: AD\jsmith2<br>Password: same as your email password (UK Exchange Acct.)<br>Select a site from the table of contents below. | UNIVERSITY OF<br>KENTUCKY<br>College of Arts and Sciences |                 |
|                          | (You will only see sites that you have access to)                                                                                                    | 💌 📻 🔚 🔛                                                   |                 |
|                          | Table Of Contents                                                                                                    |                                                           |                 |
|                          | A&S Department & Program Documents Departmental Information                                                                                                    | for the Dean's Office Instructional Technology            |                 |
|                          | Calendars Documents                                                                                                    | Proposals for Curriculum Changes                          |                 |
|                          | Dean's Office - Finance Environmental and Sustain                                                                                                    | iability Studies                                          |                 |

- 4. Click A&S Department & Program Documents.
- 5. Click your respective department.

# A&S Department Documents

| Your department(s)                     |                                  |                                          |  |  |  |  |
|----------------------------------------|----------------------------------|------------------------------------------|--|--|--|--|
| A&S Admin                              | Earth and Environmental Sciences | MCLLC                                    |  |  |  |  |
| AAAS                                   | English                          | Philosophy                               |  |  |  |  |
| Air Force ROTC                         | Gender and Women's Studies       | Physics & Astronomy                      |  |  |  |  |
| Anthropology                           | Geography                        | Policy Studies on Violence Against Women |  |  |  |  |
| Appalachian Studies/Appalachian Center | Hispanic Studies                 | Political Science                        |  |  |  |  |
| Archaeology                            | History                          | Psychology                               |  |  |  |  |
| Army ROTC                              | IDP                              | Sociology                                |  |  |  |  |
| Biology                                | Linguistics                      | Statistics                               |  |  |  |  |
| CESL                                   | Mathematics                      | WRD                                      |  |  |  |  |
| Chemistry                              |                                  |                                          |  |  |  |  |

6. You will see the following folders in your department folder:

### 🕌 A&S Department & Program Documents 🕨 WRD 🕨 All Documents 🛩

| A&S Department & Prog              | ram D | Docum | ents       |                 |     |
|------------------------------------|-------|-------|------------|-----------------|-----|
| [ DeptDocs Home ]                  |       | Туре  | <b>•</b> 1 | Name            | Мо  |
| A&S Admin                          |       |       | (          | Chair Reports   | 1/2 |
| AAAS                               |       |       | F          | Faculty Reports | 9/2 |
| Air Force ROTC                     |       |       | I          | Instruction     | 4/5 |
| Anthropology                       |       |       | P          | Miscellaneous   | 10/ |
| Appalachian<br>Studies/Appalachian |       |       | F          | Payroll         | 4/5 |

#### **Explanation of folders:**

**Chair Reports:** Contains account reconciliations, monthly reports, and your department's Master Budget Spreadsheet (recurring, non-recurring and external funding).

Account Reconciliations: (1) Vendor Detail Workbook that contains monthly transactions for each department. (2) Monthly Payroll Workbook that contains the entire payroll by month for each department.

**Monthly Reports:** arranged by month – these folders contain that month's Endowments and Gifts Reports (if applicable), Grant Chair Summary (if applicable), SIO Summary Report, and Budget vs. Actual Expenses Summary.

**Master Budget:** Contains the department's recurring, non-recurring, and external funding summaries.

Faculty Reports: Contains individual faculty folders with their budget reports.

Instruction: TRS Reports and summer teaching payroll spreadsheets.

**Miscellaneous:** May contain Endowment Agreements, contracts, and other miscellaneous items that do not fall in to the listed folders.

**Payroll:** Bi-Weekly, DOEs, Faculty Summer Salary, and Monthly Folders; Semester Payroll Spreadsheets